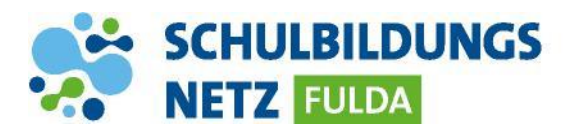

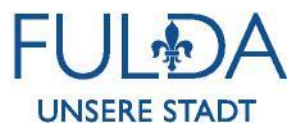

## ANLEITUNG

## **Passwort-Wiederherstellungsinformation**

## einrichten

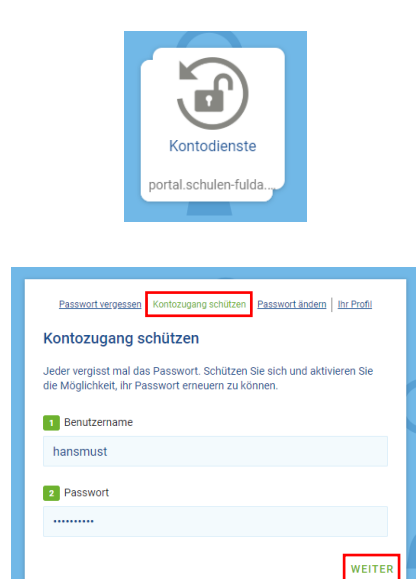

- 1 Webseite <u>http://www.schulen-fulda.de</u> aufrufen.
- 2 Auf der Startseite den Reiter "Portal" anklicken.
- 3 Die Applikation "Kontodienste" auswählen.
- 4 Den Reiter "Kontozugang schützen" auswählen.
- 5 Persönliche Zugangsdaten aus dem Schülernetzwerk eingeben.
- 6 Anschließend mit "WEITER" bestätigen.
- 7 Adresse zur Wiederherstellung eingeben und abspeichern.